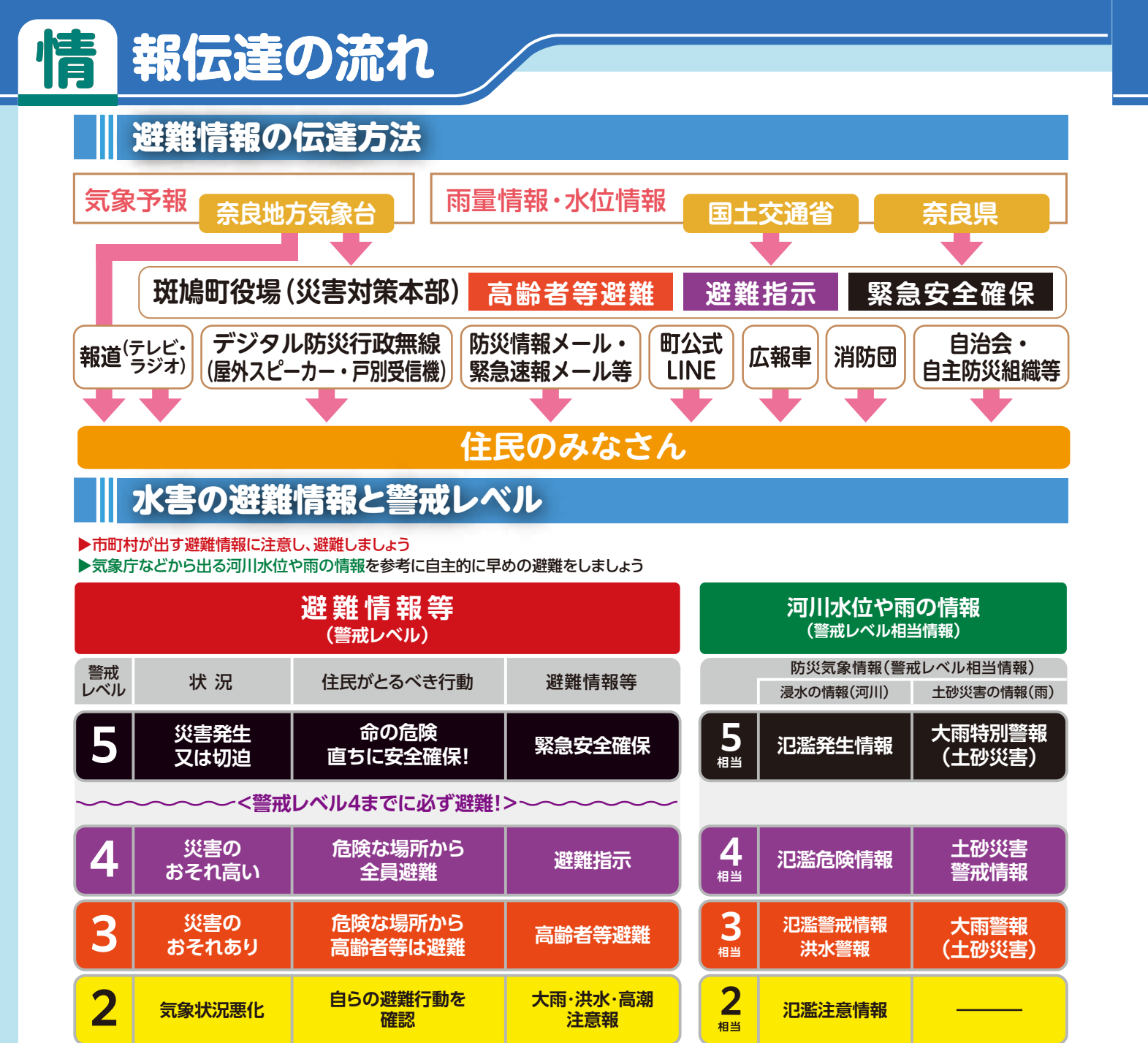

報の収集方法 情 インターネットから

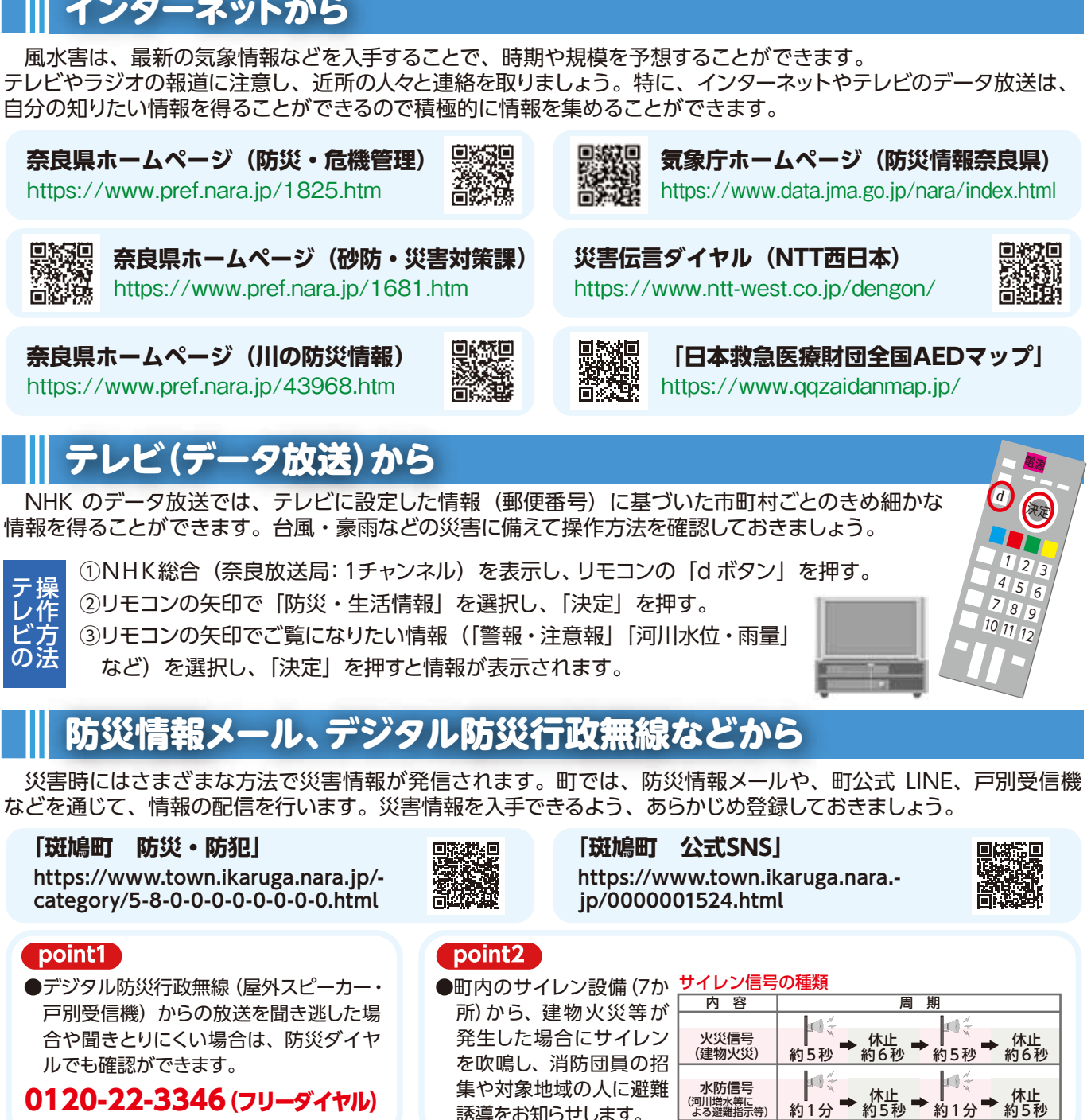

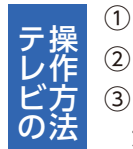

## (point1)

●デジタル防災行政無線 (屋外スピーカー・ 戸別受信機)からの放送を聞き逃した場 合や聞きとりにくい場合は、防災ダイヤ ルでも確認ができます。

0120-22-3346 (フリーダイヤル)

集や対象地域の人に避難 誘導をお知らせします。

(河川増水等に よる避難指示等)

市区町村長は、河川や雨の情報(警戒レベル相当情報)のほか、気象状況や町内の被害状況なども踏まえ総合的に避難情報等(警戒レベル)の発令 判断をすることから、警戒レベルと警戒レベル相当情報が出るタイミングや対象地域は必ずしも一致しません。

早期注意情報

災害への心構えを

高める

1

相当

1

今後気象状況

悪化のおそれ